Для подготовки рабочего места к участию в проведении личного приема и приема в режиме аудиосвязи и иных видов связи (далее СПО) требуется установить специализированное программное обеспечение «Универсальное АРМ ОДПГ» (далее УАРМ ОДПГ) и Cisco Anyconnect

Последовательность подготовки рабочего места следующая:

- 1) Заходим на сайте ссту.рф в раздел «Информация»
- 2) Загружаем «установщик УАРМ ОДПГ»
- 3) Загружаем и устанавливаем **Cisco Anyconnect** для загрузки ПО требуется логин\пароль который можно получить обратившись в техническую поддержку (установка описана ниже)
- 4) Устанавливаем защищенное соединение через Cisco Anyconnect.
- 5) Устанавливаем ПО УАРМ ОДПГ (установка описана ниже) \* - Если УАРМ ОДПГ было ранее установлено, то необходимо проверить актуальность версии (т.е требуется что-бы на рабочем месте стояла самая последняя версия данного ПО), делается это путем открытия утилиты «Средство проверки обновлений УАРМ ОДПГ»

## « Установка программы Cisco Anyconnect »

Для установки программы Cisco Anyconnect на компьютер (необходимы права администратора):

| Зайдите                           | на сайт         | http://v        | pn.72to.ru               | <u>l</u> |                         |
|-----------------------------------|-----------------|-----------------|--------------------------|----------|-------------------------|
| $\leftrightarrow$ $\rightarrow$ G | * ŵ             | 🛡 🔒 https:      | ://vpn. <b>72to.</b> ru/ | ⊠ ☆      | $\overline{\mathbf{A}}$ |
| וי.<br>כ                          | liiilii<br>isco | SSL VP          | N Service                |          |                         |
|                                   |                 |                 |                          |          |                         |
|                                   |                 |                 |                          |          |                         |
|                                   |                 |                 |                          |          |                         |
|                                   |                 |                 |                          |          |                         |
|                                   |                 |                 | Login                    |          |                         |
|                                   | Р               | lease enter you | r username and pa        | ssword.  |                         |
|                                   |                 | GROUP:          | citto-acs5 🗸             |          |                         |
|                                   |                 | USERNAME:       | sstu                     |          |                         |
|                                   |                 | PASSWORD:       | •••••                    |          |                         |
|                                   |                 |                 | Login                    |          |                         |
|                                   |                 |                 |                          |          |                         |

2. В окне приглашения вводите Ваши учетные данные для Cisco Anyconnect:

GROUP: citto-acs5 USERNAME: xxxxxxxx PASSWORD: xxxxxxxx

| 3. 3ax       | кодите на сайт:                                                                                                    |                                                                                                    |
|--------------|----------------------------------------------------------------------------------------------------|----------------------------------------------------------------------------------------------------|
| Installation | × +                                                                                                    |                                                                                                    |
| (←) → C      | û 🛛 🔂 https://\                                                                                                    | ирп. <b>72to</b> .ru, ••• 🛛 🏠 🔍 Поиск                                                                                                    |
|              | Ilinili AnyC Second Second | Connect Secure Mobility Client         Manual Installation         Web-based installation was unsuccessful. If you wish to install the Cisco AnyConnect Secure Mobility Client, you may download an installer package.         Install module(s) below in the listed sequence. Platforms supported: Windows Desktop         V       AnyConnect VPN         Alternatively, retry the automatic installation. |
|              |                                                                                                    | Help Download                                                                                                    |

- 4. Выбираете иконку AnyConnect.
- 5. Даем согласие на загрузку программы:
  Открытие «апуconnect-win-4.2.04018-web-deploy-k9.exe»
  Вы собираетесь открыть:

  апуconnect-win-4.2.04018-web-deploy-k9.exe
  являющийся: Binary File (3,5 MБ)
  из https://vpn.72to.ru

  Вы хотите сохранить этот файл?

  Сохранить файл
  Отмена

После загрузки, программа устанавливается как обычное приложение. *Требуются права администратора.* 

6. Перегрузите компьютер.

« Установка защищенного соединения через Cisco AnyConnect »

Необходимо найти в меню 'Пуск' и запустить приложение 'Cisco AnyConnect Secure Mobility Client ',

В пустое поле ввести **vpn.72to.ru** и нажать на кнопку "Connect".

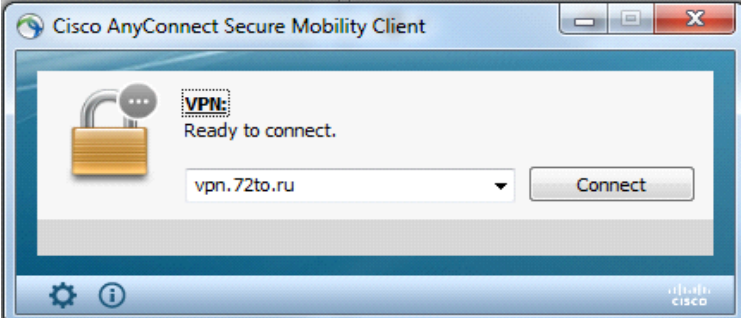

получаем сообщение:

|         | VPN:<br>Contacting | vpn.72to.ru.    |
|---------|--------------------|-----------------|
|         | vpn.72to.          | .ru 👻 Connect   |
|         |                    |                 |
| 🕤 Cisco | AnyConnect         | t   vpn.72to.ru |
| D       |                    |                 |
|         | Group:             | citto-acs5      |
|         | Username:          | sstu            |
|         | Password:          | *******         |
|         |                    |                 |

Вводим свои учетные данные для Cisco AnyConnect, И жмем кнопку ОК GROUP: citto-acs5, USERNAME: xxxxxxxx

USERNAME: XXXXXXXX PASSWORD: XXXXXXXX

Защищенное соединение установлено.

|    | Cisco AnyCo  | nnect Secure Mobility Client                     |                 |
|----|--------------|--------------------------------------------------|-----------------|
| 11 |              | VPN:<br>Connected to vpn.72to.ru.<br>vpn.72to.ru | Disconnect      |
|    | 00:00:41     |                                                  | IPv4            |
|    | <b>\$</b> () |                                                  | ajhajh<br>cisco |

## «Установка Универсального АРМ ОДПГ»

Внимание! Для установки Универсального АРМ ОДПГ необходимо отключить брандмауэр и антивирус.

- 1. Загружаем с портала <u>http://10.45.202.9/ssturf</u> либо если данная страница недоступна с сайта **ССТУ.РФ** (из раздела Информация) установщик программного обеспечения (StartInstall)
- 2. Запускаем Cisco AnyConnect
- 3. Запускаем установщик программного обеспечения (StartInstall)

| 8                | Платформа развертывания –                           | × | ļ |
|------------------|-----------------------------------------------------|---|---|
| Добро пожаловат  | 1                                                   |   |   |
| Рекомендуется за | ершить работу всех приложений                       |   | 1 |
| Необходимые про  | раммные пакеты:                                     |   | ł |
| .NET Framework 2 | (уже установлен)                                    |   |   |
| Распространяемы  | і пакет Microsoft Visual C++ 2010 (уже установлен). |   | ł |
| Начать установ   | >                                                   |   | ł |
|                  |                                                     |   |   |
|                  |                                                     |   | 1 |

4. Нажимаем: Начать установку

| <b>.</b>         |          |  | _ |
|------------------|----------|--|---|
| Добро пожаловать | !        |  |   |
| Рекомендуется :  | Загрузка |  |   |
| Необходимые пр   | Загрузка |  |   |
| .NET Framework : |          |  |   |
| Распространяем   |          |  |   |
|                  | 97%      |  |   |
| Начать устаної   |          |  |   |
|                  |          |  |   |

5. Нажимаем далее

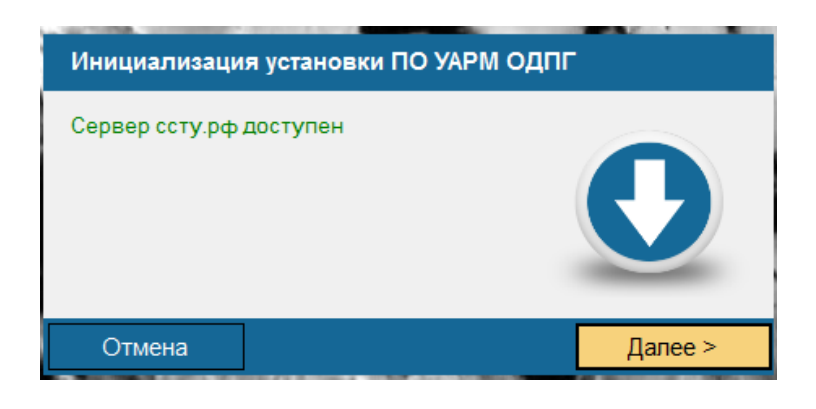

6. Указываем уникальный идентификатор и пароль уполномоченного лица, нажимаем Вход

| 🦉 ССТУ.Р                                         | Φ                                                              |
|--------------------------------------------------|----------------------------------------------------------------|
| Для выполнения уста<br>учетные данные на ин      | новки необходимо указать Ваши<br>нформационном портале ссту.рф |
| Уникальный идентификатор<br>уполномоченного лица | FOIV                                                           |
| Пароль                                           | *****                                                          |
|                                                  | Отмена Вход                                                    |

7. Нажимаем Начать установку

| Все готово к установке ПО УАРМ ОДПГ | • |
|-------------------------------------|---|
| Начать установку                    | O |
| < Назад                             |   |

8. После успешной загрузки нажимаем Далее

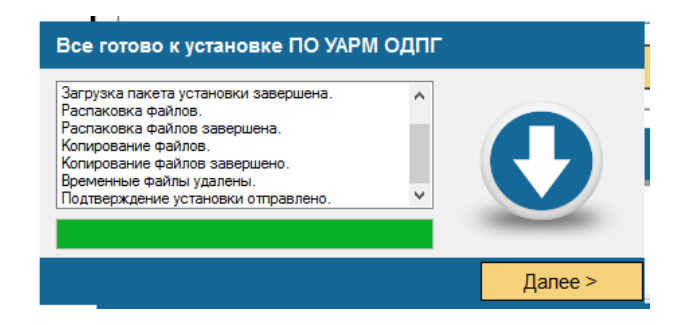

9. Для активации программного телефона нажимаем, НЕТ

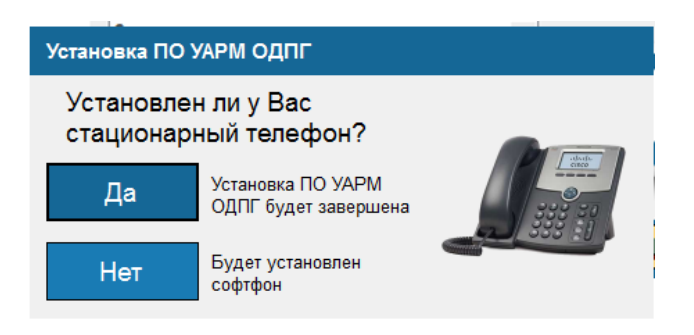

10. Для Завершения установки нажимаем ГОТОВО

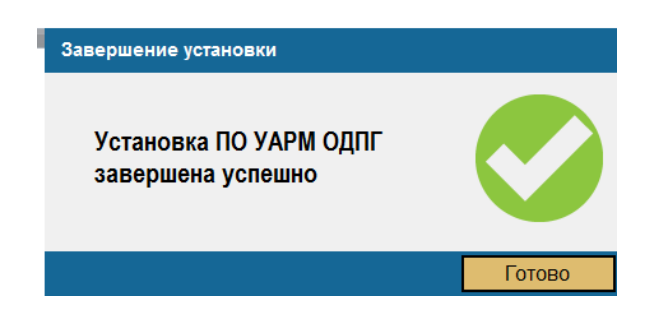

## <u>« Запускаем УАРМ ОДПГ »</u>

- Запустите ярлык «Универсальное АРМ ОДПГ» на рабочем столе

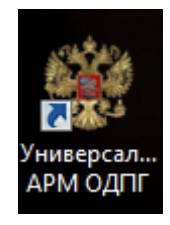

- Введите учетные данные пользователя информационного ресурса ССТУ.РФ — УИУЛ и пароль. После ввода данных нажмите кнопку «ОК»

| Пожалуйста, введите уникальный иден<br>уполномоченного лица и парол | тификатор<br>пь |
|---------------------------------------------------------------------|-----------------|
| УИУЛ                                                                |                 |
| Пароль                                                              |                 |
| ОК Закры                                                            | пь              |

- Если данные введены корректно, то СПО будет запущено и готово к работе. Внешний вид стартовой страницы зависит от режимов работы, указанных на информационном ресурсе ССТУ.РФ, для данного

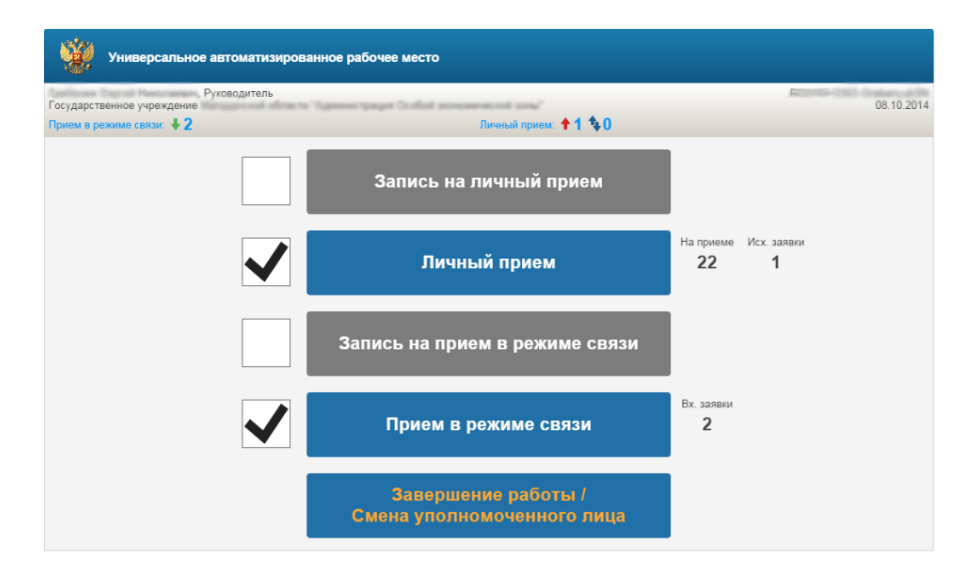

## Настраиваем УАРМ ОДПГ

Для работы в режиме аудио связи нам требуется проверить настройки программы.

Это необходимо для того чтобы программа использовала правильные устройства для ввода и вывода аудио. (микрофон и звуковую карту)

1) В окне УАРМ ОДПГ открываем меню НАСТРОЙКИ -> СВОЙСТВА

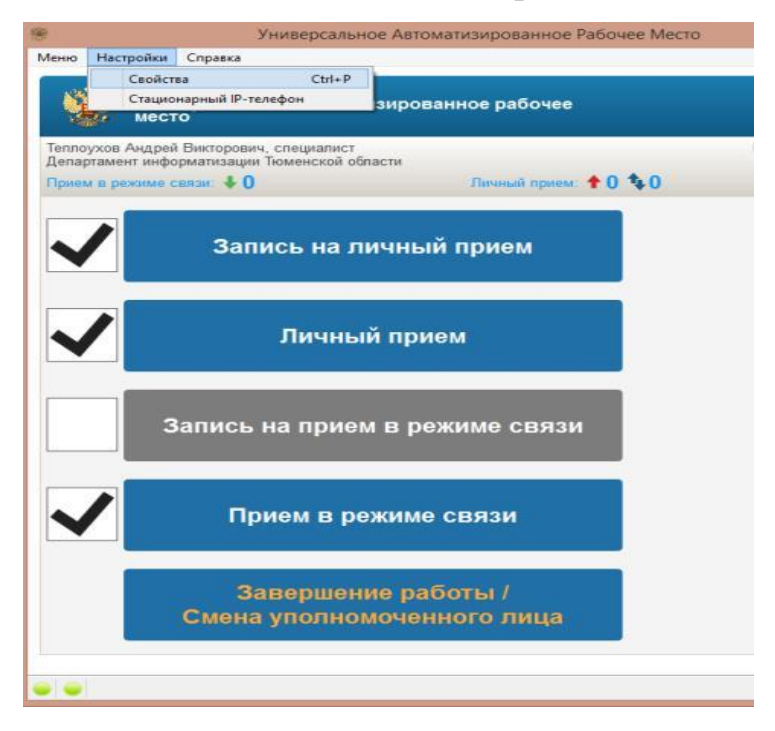

2) В окне «Настройка АРМ» открываем вкладку «Устройства» и проверяем правильно ли установлены «Устройства ввода аудио» (микрофон) и «Устройства вывода аудио» (звуковая карта к которым подключены колонки или наушники)

| Уни мес        | иверсальное авто<br>сто | матизированное раб                                                                                       | очее                                                      | <b>a</b> v |
|----------------|-------------------------|----------------------------------------------------------------------------------------------------|-----------------------------------------------------------|------------|
| еплоухов Андре | ей Викторович, специ    | 8                                                                                                    | Настройки АРМ                                             | f ×        |
| епартамент инф | форматизации Тюмен      | Общие Устройства SI                                                                                      | P                                                         |            |
| рием в режиме  | е связи: 🗣 0            | Видео:                                                                                                   |                                                           |            |
| -              |                         | Драйвер видео ввода:                                                                                     | DirectShow                                                | •          |
|                | 2011/01                 | Устройство ввода видео:                                                                                  | Logitech HD Webcam C310                                   | *          |
|                |                         |                                                                                                    |                                                           |            |
| _              |                         |                                                                                                    |                                                           |            |
|                | Ли                      |                                                                                                    |                                                           |            |
| ▼              |                         |                                                                                                    |                                                           |            |
|                |                         |                                                                                                    |                                                           |            |
|                |                         |                                                                                                    |                                                           |            |
|                | Запись на п             |                                                                                                    |                                                           |            |
|                |                         |                                                                                                    |                                                           |            |
|                |                         |                                                                                                    |                                                           |            |
|                |                         | - Ave.                                                                                                   |                                                           |            |
|                | Прием                   | Аудио:                                                                                                   | Pin-10 and                                                |            |
|                | Прием                   | Аудио:<br>Драйвер аудио:                                                                                 | DirectSound                                               |            |
|                | Прием                   | Аудио:<br>Драйвер аудио:<br>Устройства ввода аудио:                                                      | DirectSound<br>Микрофон (HD Webcam C310)                  | •          |
|                | Прием                   | Аудио:<br>Драйвер аудио:<br>Устройства ввода аудио:<br>Устройства вывода аудио:                          | DirectSound<br>Микрофон (HD Webcam C310)<br>Default audio | •<br>•     |
|                | Прием<br>Завер          | Аудио:<br>Драйвер аудио:<br>Устройства ввода аудио:<br>Устройства вывода аудио:<br>Расциренные настройки | DirectSound<br>Микрофон (HD Webcam C310)<br>Default audio | •          |